Using LMHOSTS with Dynamic Name Resolution

Specifying Remote Servers Sewers in LMHOSTS Computer names can be resolved outside the local broadcast area if computer name and IP address mappings are specified in the LMHOSTS file. For example, suppose the computer named ClientA wants to connect to the computer named ServerB, which is outside of its IP broadcast area. Both Windows NT computers are configured with Microsoft TCP/IP. Under astricta strict b-node broadcast protocol, as defined in RFCs 1001 and 1002, ClientA's name query request for ServerB would fail (by timing out), because ServerBSewerB is located on a remote subnet and does not respond to ClientA's broadcast requests. So an alternate method is provided for name resolution. Windows NT maintains a limited cache of computer name and IP address mappings, which is initialized at system startup. When aworkstationa workstation needs to resolve a name, the cache is examined first and, if there is no match in the cache, Windows NT uses b-node broadcast name resolution. If this fails, the LMHOSTS file is used. **If** this last method fails, the name is unresolved, and an error message appears. This strategy allows the LMHOSTS file to contain a large number of mappings without requiring a large chunk of static memory to maintain an infrequently used cache. At system startup, the name cache is preloaded only with entries from LMHOSTS tagged with the #PRE keyword. For example, the LMHOSTS file could contain the following: 102.54.94.91 accounting #accounting server 102.54.94.94 payroll #payroll server 102.54.94.97 stockquote #PRE #stock quote server 102.54.94.102 printqueue #print server in Bldg 10 In this example, the server named stockquote is preloaded into the name cache, because it is tagged with the #PRE keyword. Entries in the LMHOSTS file can represent Windows NT Workstation computers, Windows NT Server computers, **<u>lANLAN</u>** Manager servers, or Windows \Mndows for Workgroups 3.11 computers running Microsoft TCP/IP. There is no need to distinguish between different platforms ptatforms in LMHOSTS. Note The Windows NT tag #PRE allows backward compatibility- with LAN Manager 2.x LMHOSTS files and offers added flexibility in Windows NT. Under **lan**LAN Manager, the # character identifies a comment, so all characters thereafter are ignored. But #PRE is a valid tag for Windows NT.

In the above example, the servers named accounting, payroll, and printqueue would be resolved only after the cache entries failed to match and after broadcast queries failed to locate them. After nonpreloaded entries are resolved, their mappings are cached for a period of time for reuse. Windows NT limits the preload name cache to 100 entries by default. This limit only affects entries marked with #PRE. If you specify more than 100 entries, only the first 100 #PRE entries will be preloaded. Any additional #PRE entries will be ignored at startup but willWill be resolved when the system parses the LMHOSTS file after dynamic resolution fails. Finally, you can reprime the name cache by using the nbtstat -R command to purge and reload the name cache, reread the LMHOSTS file, and insert entries tagged with thetne #PRE keyword. Use nbtstat to remove or correct preloaded entries that may have been mistyped or any names cached by successful broadcast resolution-Setting Up LNIHOSTS 60f8 102.54.94.91 accounting 102.54.94.94 payroll 102.54.94.97 stockquote 102.54.94. 102 printqueue #accounting server #payroll server #PRE #stock quote server #print server in Bldg 10 Using LMHOSTS with Dynamic Name Resolution Designating Domain Controllers Using #DOM The most common use of LMHOSTS is for locating remote servers for file and print services. But for Windows NT, LMHOSTS can also be used to find domain controllers running TCP/IP in routed environments. Windows NT primary domain controllers (PDCs) and backup domain controllers (BDCsBDCS) maintain the user account security database and manage other network-related services. Because large Windows NT domains can span multiple Here and the subnets, it is possible that routers could separate the domain controllers from one another or separate other computers in the domain from domain controllers. The #DOM keyword can be used in LMHOSTS files to distinguish a Windows NT domain controller from a Windows NT Workstation computer, a LAN Manager server, or a Windows for Workgroups computer. To use the #DOM tag, follow the name and IP address mapping in LMHOSTS with the #DOM keyword, acolon, and the domain in which the domain controller participates. For example:

102.54.94.97 treydc #DOM:treycorp #The treycorp PDC Using the #DOM keyword to designate domain controllers adds entries to a special internet infernef group name cache that is used to limit internetwork distribution of requests intended for the local domain controller. When domain controller activity such as alogona logon request occurs, the request is sent on the special internet group name. Inln the local IP-broadcast area, the request is sent only once and picked up by any local domain controllers  $-_{L}$  However, if you use #DOM to specify domain controllers in the LMHOSTS file, Microsoft TCP/IP uses datagrams to also forwardfonivard the request to domain controllers located on remote subnets. Examples of such domain controller activities include domain controller pulses (used for account database synchronization), logon authentication, password changes, master browser list synchronization, and other domain management activities. For domains that span subnets, LMHOSTS files can be used to map important members of the domain using #DOM. The following lists some guidelines for doing this. <u>For each local LMHOSTS file on aWindows a Windows</u> NT computer that is amembera member in a domain, there should be #DOM entries for all domain controllers in the domain that are located on remote subnets. This ensures that logon authentication, password changes, browsing, and so on all work properly for the local domain. These are the minimum entries necessary to allow a Windows NT system to participate in a Windows networking internetwork. 1 For local LMHOSTS files on all servers that can be backup domain controllers, there should be mappings for the primary domain controller's name and IP address, plus mappings for all other backup domain controllers. This ensures that promoting abackup a backup to primary domain controller status does not affect the ability to offer all services to members of the domain.

Iftrustl If trust relationships exist between domains, all domain controllers
for all trusted domains
should also be listed in the local LMHOSTS file.

<sup>&</sup>lt;u>For domains that you want to browse from your local domain, the local</u>

should contain at least the name and IP address mapping for the tile primary domain controller

in the remote domain-, Again, backup domain controllers should also be included so that promotion to primary domain controller does not impair the ability to browse remote domains. For small to medium sized networks with fewer than 20 domains, asingle a single common LMHOSTS Setting up LN HosTs 7of8 file usually satisfies allal! workstations and servers on the internetwork. To achieve this, systems should use the Windows NT replicator service to maintain synchronized local copies of the global LMHOSTS or use centralized LMHOSTS files, as described in the following section. Chapter 6 Setting Up LMHOSTS Names that appear with #DOMinDOM in LMHOSTS are placed in a special domain name list in NetBIOS over TCP/IP. When a datagram is sent to this domain using the DOMAIN<ICDOMAlN<1C> name, the name is resolved first via WINS or broadcast. The datagram is then sent to all the addresses on the list from LMHOSTS, and there is also a broadcast on the local subnet. Important To browse across domains, for Windows NT Advanced Server 3.1 and Windows NT 3.1, each computer must have an entry in its LMHOSTS file for the primary domain controller in each domain. This remains true for Windows NT version 3.5 clients, unless the Windows NT Server computer is also version 3.5 and, optionally, offers WINS name registration. However, you cannot add an LMHOSTS entry for a Window NT Server that is a DHCP client, because the IP address changes dynamically. To avoid problems, any domain controllers Controllers whose names are entered in LMHOSTS files should have their **IPIP** addresses reserved as static addresses in the DHCP database rather than running as DHCP clients. Also, all Windows NT Advanced ServerSewer 3.1 computers in a domain and its trusted domains should shouid be upgraded to version 3.5, so that browsing across domains is possible without LMHOSTS. Using LMHOSTS with Dynamic Name Resolution Using Centralized LMHOSTS Files

With Microsoft TCP+/IP, you can include other LMHOSTS files from local and remote computers. The primary LMHOSTS file is always located in the \<u>systemrootsysfemroof</u> \SYSTEM32\<u>DRIVERSDRIVERS</u>\ETC directory on the local computers. Most networks will also have an LMHOSTS file maintained by the network administrator, so administrators should maintain one or more global LMHOSTS files that users can rely on. This is done using #INCLUDE statements rather than copying the global file locally. Then use the replicator servicesen/ice to distribute multiple copies of the global <u>fileflle</u>(s) to multiple servers for reliable access. To provide a redundant list of servers maintaining copies of the same LMHOSTS file, use the #BEGIN ALTERNATE and #END ALTERNATE keywords. This is known as a block inclusion, which allows multiple servers to be searched for a valid copy of aspecifica specific file. The following example shows the use of the #INCLUDE and # \_ALTERNATE keywords to include a local LMHOSTS file (in the C:\PRIVATE directory): c;\PR1v/-\TE directory): 102.54.94.97 102.54.94.99 102.54.94.98 treydc treybdc localsvr #PRE #PRE #PRE #DOM:treycorp #DOM:treycorp #DOM:treycorp #primary DC #backup DC in domain #INCLUDE c:\private\lmhosts #include a local lmhosts **#BEGIN ALTERNATE #BEGINALTERNATE** #INCLUDE \\treydc\public\lmhosts #source for global file #INCLUDE \\treybdc\public\lmhosts #backup source #INCLUDE \\localsvr\publiclocalsv1.\public\lmhosts //#backup source #END— ALTERNATE Important This feature should never be used to include a remote file from a redirected drive, because the LMHOSTS LMHCDSTS file is shared between local users who have different profiles and different logon scripts, and even on single-user systems, redirected drive mappings can change between logon sessions. In the above example, the servers treydc and treybdc are located on remote subnets from the computer that owns the file. The local user has decided to include a list of preferred servers in alocal a local LMHOSTS file located in the C:\<del>PRIVATE</del>PRIVATE directory. During name resolution, the Windows NT system first includes this private file, then gets the global LMHOSTS file from one of three locations: treydc, treybdc, or localsvr. All names of servers in the #INCLUDE statements must have their addresses preloaded using the #PRE keyword+\_ otherwise, the #INCLUDE statement will be ignored-, The block inclusion is satisfied if one of the three sources for the global LMHOSTS is available and none of the other servers are used. If no server is available, or for some reason the LMHOSTS file or path is incorrect, an event is added to the event log to indicate that the block inclusion failed.

CHAPTER 7 , Setting Up LNIHOSTS 80f8 102.54.94.97 treydc #PRE #DOM:treycorp 102.54.94.99 treybdc #PRE #DOM:treycorp 102.54.94.98 localsvr #PRE #DOM:treycorp #primary DC #backup DC in domain #INCLUDE c:\private\lmhostS #include a local lmhosts UsingUsmg the Microsoft Mlcrosoft FTP Server Service Servlce The Microsoft FfPFTP Server service allows other computers using the FfPFTP utility to connect to this computer and transfer files. The FfPFTP Server service supports allell Windows NT ftp client commands. Non-Microsoft versions of FfPFTP clients may contain commands that are not supported. The FfPFTP Server service is implemented as a multithreaded Win32 service that complies with the requirements defined in Requests for Comments (RFCs) 959 and 1123. The **FfPFTP** Server service is integrated with the Windows NT security model. Users connecting to the **FfPFTP** Server service are authenticated based on their Windows NT user accounts and receive access based on their user profiles. For this reason, it is recommended that the **FfP**FTP Server service be installed on an NTFS partition so that the *flies*files and directories made available via  $\frac{FfPFTP}{FTP}$  can be secured. **Caution**CauUon The **FfPFTP** Server protocol relies on the ability to pass user passwords over the network without data encryption. Auser with physical access to the network could examine user passwords during the **FfPFTP** validation process. The following topics are included in this chapter: Installing the FFPFTP Server service I Configuring the FfPFTP Server service Administering the FfPFTP Server service • Advanced configuration parameters for FfPFTP Server serviceser//ice For information about using performance counters to monitor FfPFTP Server traffic, see Chapter 8, "Using Performance Monitor with TCPIIPTCP/IP Services." Installing the FTP Server Service . Chapter 7 1of12 'les H4 R

# 

These procedures assume that you have installed any necessary devices and device drivers.

You must be logged on as a member of the Administrators group for the local computer to

install and configure the **FfP**FTP Server services.

To install the FTP Server service

1. Choose the Network option in Control Panel.

2. In the Network Settings dialog box, choose the Add Software button to display the Add

Network Software dialog box.

3. In the Network Software box, select  $\frac{\text{TCPIIP}_{\text{TCP}/\text{IP}}}{\text{COMPONENTS}}$ , and then

choose the Continue button. When the Windows NT TCP+/IP Installation Options dialog box

appears, check the **FfP**FTP Server Service option, and then choose the OK button.

4. When the message prompts you to <u>confmnconfirm</u> that you are familiar with <u>FfPFTP</u> security, choose

the Yes button to continue with **FfPFTP** Server service installation.

-----WindowsNT

The File T 1 ansfel P10tocol lelies on the ability to pass usel <u>FTP Service</u> supports the FTP protocol as described

passw01ds ovel the netwmk without data enayption. A

in HFC 353. The FTP protocol transmits passwords over

the network in cleartext [e.g., unencrypted]. By running

this service on this system, you are opening the

use1possibility of a user with physical access to the netw01k may be able your
network

to examine usen' passwmds dwing FTP validation. Aleusers' passwords as they are sent on the wire.

<u>Are you</u> <u>sulesure</u> you want to continue <u>installing this service</u>?

5. When Wnen prompted for the fullful! path to the Windows NT distribution files, provide the

appropriate location, and then choose the Continue button.

6. After the necessary files are copied to your <u>compute rcomputer</u>, the <u>FfPFTP</u> Service dialog box appears

so that you can continue with the configuration procedure as described in the next section.

The FfPFTP Server service must be configured in order to operate.

Note For disk partitions that do not use the Windows NT file system (NTFS), you can apply

simple read/write security by using the  $\frac{\text{FfP}FTP}{\text{FTP}}$  Server tool in  $\frac{\text{the}_{\text{tne}}}{\text{control}}$  Control Panel as described in

the following section.

Chapter 7 Using the Microsoft FTP Server Service

Installing the FTP Server Service

```
<u>20f12</u>
```

ConfiguringAfter the FTP Server Service After the FfP Server serviceSever sen/ice software is installed on your computer, you must configure it to operate. When you configure the FfPFTP Server service, your settings result in one of the following: 1' No anonymous FfPFTP connection allowed. In this case, each user must provide

a valid

Windows NT usemameusername and password. To configure the FfPFTP Server service for this, make sure the Allow Anonymous Connection box is cleared in the FfPFTP Service dialog box. <u>+1</u> Allow both anonymous and Windows NT users to connect. <u>Inln</u> this case, ausera user can choose to use either an anonymous connection or aWindows Windows NT usemameusername and password. To configure the FfPFTP Server service for this, make sure only the Allow Anonymous Connection box is checked in the **FfP**FTP Service dialog box. <u>+1</u> Allow only anonymous **FfPFTP** connections. In this case, a user cannot connect using a Windows NT usemameusername and password. To configure the FfPFTP Server service for this, make sure both the Allow Anonymous Connections and the Allow Anonymous Connections-Only boxes are checked in the FfP ServiceFTP Sen/ice dialog box. If anonymous connections are allowed, you must supply the Windows NT usemame username and password to be used for anonymous FIPFTP. When an anonymous FIPFTP transfer takes place, Windows NT will check the usemameusername assigned in this dialog box to determine whether access is allowed to the files. The FTP Service dialog box appears automatically after the FTP Server 1. service software is installed on your computer. -Or-If <u>lf</u> you are reconfiguringreoonfiguring the FTP Server service, choose the Network option in Control Panel. In the Installed Installed Network Software box, select FTP ServerSen/er, and then choose the Configure button. Using the Microsoft FTP Server Service Configuring the FTP Sewer Service 3of12 20 1U C:"\users Maximum Connections: ~!die Timeout (min): ~ -quest Home .Qirector.11: '-lc :\ <del>us er s</del> J\_Qireclury: +!..sername: "'lg ue st fassword: Teeeeeee eee eee nnnu nnnnnnnununnnnn n nu n un nn nu 1 lT! lln u n n u n Username: Password: DAllow .Qnl.l' AnonJimous Allow Qnly Anonymous Connections <del>IBBIJ</del> The FTP Service dialog box displays the following options:

Ttem Maximum Connections Idle Timeout Description Specifies the maximum number of FfPFTP users who can connect to the system simultaneously. The default value is 20;20, the maximum is 50. AvalueA value of 0 means no maximum, that is, an unlimited number of simultaneous users. When the specified number of concurrent users are logged onto the **FfPFTP** server, any subsequent attempts to connect **willwilt** receive messages defined by the administrator - For information about defining custom messages, see "Advanced Configuration Parameters for **FfP**FTP Server Service" later in this chapter. Specifies how many minutes an inactive user can remain connected to the **FfPFTP** Server service. The default value is 10 minutes; the maximum is 60 minutes. If the final value is 0,0. users are never automatically disconnected. Maximum Connections: idle Timeout (min): Chapter 7 Using the Microsoft FTP Server Service Item Description Home Directory Allow Anonymous Connections Username Password Allow Only Anonymous Connections Specifies the initial directory for users. Allow Anonymous Enables users to connect to the FfPFTP Server using the user Connections name anonymous (or ftp, which is asynonyma synonym for anonymous). ApasswordA password is not necessary, but the user will will be prompted to supply a mail address as the password. By default, anonymous connections are not allowed. Notice that you cannot use a Windows NT user account with the name anonymous with the FfP FTP Server. The anonymous user name is reserved in the FfPFTP Server for the anonymous logon function. Users logging iogging on with the username anonymous receive permissions based on the FfPFTP Server configuration for anonymous logons. Username Specifies which local user account to use for FfDFTP Server users who log on under anonymous. Access permissions for the anonymous **FfP**<u>FTP</u> user will be the same as the specified local user account. The default is the standard Guest system account. If you change this, you must also change the password. Password Specifies the password for the user account specified in the Username box. Allow Only Anonymous Allows only the user name anonymous to be accepted. Connections This option is useful if you do not want users to log on using their own user names and passwords because FfPFTP passwords are unencrypted. However, all users will have the same access privilege, defined by the anonymous account. By default, this option is not enabled.

Default values are provided for Maximum Connections, Idle Timeout, and 2. Home Directory. Accept the default values, or change values for each field as necessary. 3 Choose the OK button to close the FfPFTP Service dialog box and return to the Network Settings dialog box. To complete initial **FfP**FTP Server service installation and 4. configuration, choose the OK button. Amessage message reminds you that you must restart the computer so that the changes you made will take effect. Note ag!mlnlstr.atur.. ...1.8.2.:.1..-.8fE:.3..§4... ernesta 142.1 24.1 ?1 U:UU: 42 Close <u>§..¢cui.:t u</u> Refresh Hyip Qffw 34. 4.? 4 Disconnect All When you first install the **FfP**FTP Server service, you must also complete the security configuration confi uration as described in the following procedure tue foliowin rocedure for users to access <u>q p</u> volumes on <u>yourour</u> computer. 11J!> To configure FfPFTP Server security After the **FfP**FTP Server has been installed and you have restarted Control 1. Panel, start the FfP FTP Server option in Control Panel. Windows NT Server users can also use the FfPFTP menu in Server Manager. zJ FTP User Sessions 1 | \ .:; onnecled Connected Users From Time -- J.4.?J. .?.~.1..~.4..... Q:Q~ ?§ .... <del>142.1.24.171 000:42</del>  $\frac{11111}{1}$ P-RiJ I EILIV/ltft =.niii';i=i"i"'W. \*=i=i"" 2. In the **FfP**FTP User Sessions dialog box, choose the Security button. 1'1" <u>... ¢ n</u>n ml FTP Server Security Security ccass Securil.l' Access P.artition: jo: II [gl Allow Read Eartitiun: F3 afkllnw 13 ead File S.Pslem T.11pe: NTFS [q] :-.li.ti...; inv 1 System Type: HTF3 8 Chapter 7 Using the Microsoft FTP Server Service ₫ Ī

3. \_\_\_. In the Partition box of the FTP Server Security dialog box, select the drive letter you want to set security on, and then check the Allow Read or Allow Write check box, or both check boxes, depending on the security you want for the selected partition. Repeat this step for each partition. Setting these permissions will affect all files across the entire partition on file allocation table (FAT) and high-performance file system (HPFS) partitions. On NTFS partitions, this feature can be used to remove read or write access (or both) on the entire partition. Any restrictions set in this dialog box are enforced in addition to any security that might be part of the file system. That is, an administrator can use this dialog box to remove permissions on specific volumes but cannot use it to grant permissions beyond those maintained by the file system. For example, if a partition is marked as read-only, no one can write to the partition via FTP regardless of any permissions set in this dialog box. 4. Choose the OK button when you are <u>fmished</u> setting security access on partitions. The changes take effect immediately. The FTP ServerSen/er service is now ready to operate. J

#### Administering the FTP Server Service

After initial installation iss complete, the FTP Server service is automatically started FTP Server inln the background each time the computer is started. Remote computers can initiate -an FfPFTP session while the FTP Server service is running on your Windows NT computer. Both computers must be running the TCP+/IP protocol. You must be logged on as amembera member of the Administrators group to administer the FTP Server. Remote users can connect to the FTP Server using their account on the FTP Server, an account on the FTP Server's domain or trusted domains (Windows NT Server only), or using the anonymous account if the FTP <u>ServerSen/er</u> service is configured to allow anonymous logonslogons. When making any configuration changes to the FTP Server (with the exception of security configuration), you must restart the FTP Server by either restarting the computer or manually stopping and restarting the server, using the net command or Services icon in Control Panel. ------To start or stop the FfPFTP Server servicesen/ice • <u>Use the Services option in Control Panel</u>, or at the <u>commandcommend</u> prompt use the commands net stop ftpsvc followed by net start ftpsvc.

Restarting the service in this way disconnects any users presently connected to the FTP Server without warning-so use the FTP Server option in Control Panel to determine if any users are connected. Pausing the FTP Server (by using the Services option in Control Panel or the net pause command) prevents any more users from connecting to the FTP Server but does not disconnect the currently logged on users. This feature is useful when the administrator wants to restart the server without disconnecting the current users. After the users disconnect on their own, the administrator can safely shut down the server without worrying that users will lose work. When attempting to connect to a Windows NT FTP Server that has been paused, clients receive the message "421 - Service not available, closing control connection." Using the Microsoft FTP Server Sewice Administering the FTP Server Service 4of12

Administering the FTP Sewer Service

Using FTP Commands at the Command Prompt When you install the FTP service, aset of ftp commands are automatically installedInstalled that you can use at the command prompt. For asummary a summary list of these commands, see the ftp entry in Chapter 11, "Utilities Reference." -To get help on ftp commands To get help on itp commands 1. Double-click the Windows NT Help icon in the Program Manager group. Double-click the Windows NT Help icon in the Program Manager group. In the Windows NT help window, click the Command Reference Help button. 2. 3, Click the ftp commands name in the Commands window. Click an ftp command name in the Command Reference window to see a 4. description of the command, plus its syntax and parameter definitions. Using the Microsoft FTP Server Service 50f12 Administering the FTP Server Service Managing Users Use the FTP Server option in Control Panel to manage users connected to the FTP Server and to set security for each volume on the FTP Server. For convenience on Windows NT ServerSen/er computers, the same dialog box can be reached from ServerSen/er Manager by choosing the FTP menu command. Inln the FTP User Sessions dialog box, the Connected Users box displays the names of connected users, their system's IP addresses, and how long they have been connected. For users who logged on using the anonymous user name, the display shows the passwords used

when they logged on as their user names. If the loger name contained a mail host name (for example, ernesta@trey-research.com) only the username (ernesta@trey-research.com) appears. Anonymous users also have a question mark (!?) over their user icons. Users who have been authenticated by Windows NT security have no question mark. Chapter 7 Using the Microsoft FTP Server Service The FfPFTP Server allows you to disconnect one or all users with the disconnect buttons. Users are not warned if you disconnect them. The FTP Server displays users' names as they connect but does not update the display when users disconnect or when their connect time elapses. The Refresh button allows you to update the display to show only users who are currently connected. Choosing the Security button displays the **FfPFTP** Service Security dialog box, where you can set Read and Write permissions for each partition on the FfPFTP Server, as described earlier in this chapter. You must set the permissions for each partition you want FFPFTP users to have access to. If you do not set partition parameters, no users will be able to access files. If the partition uses a secure file system, such as NTFS, file system restrictions are also in effect. In addition to FfP ServerFTP Sewer partition security, if a user logs on using a Windows NT account, access permissions for that account are in effect. . Using the Microsoft FTP Server Service 6of12 Administering the FTP Sewer Service Controlling the FTP Server and User Access Anetwork A network administrator can control several of the FTP Server configuration variables. One such variable, Maximum Connections, can be set by using the Network option in Control Panel to define avalue value between 0 and 50. Any value from 1 to 50 restricts concurrent FTP sessions to the value specified. Avalue A value of 0 allows unlimited connections to be established to the FfPFTP Server until the system exhausts the available memory. You can specify a custom message to be displayed when the maximum number of concurrent connections is reached. To do this, enter a new value for MaxClientsMessage in the Registry, as described in "Advanced Configuration Parameters for FTP Server Service" later\_iater in this chapter. Using the Microsoft FTP Server Service 7of12 Administering the FTP Server Service

Annotating Directories

You can add directory descriptions to inform FfPFTP users of the contents of a particular directory on the server by creating a file called  $-\_$ FTPSVC $-\_$ .CKM in the directory that you want to annotate. Usually you want to make this a hidden file so directory listings do not display this file. To do this, use File Manager or type the command attrib +h -----~ftpsvc-----~.ckm at the command prompt. Directory annotation can be toggled by FTP users on a user-by-user basis with a built-in, site-specific command called ckm. On most FTP client implementations (including the Windows NT FTP client), users type a command at the command prompt similar to quote site ckm to get this effect. You can set the default behavior for directory annotation by setting a value for AnnotateDirectories in the Registry, as described in "Advanced Configuration Parameters for FTP ServerSen/er Service" later in this chapter.

. Using the Microsoft FTP Sewer Service 8of12

# Administering the FTP Server Service

Changing Directory Listing Format Some FfPFTP client software makes assumptions based on the formatting of directory list information. The Windows NT FfPFTP Server provides some flexibility for client software that requires directory listing similar to UNIX systems. Users can use the command dirstyle to togqle directory listing format between MS-DOS style (the default) and UNIX-style listings. On most **FfP**FTP client implementations (including the Windows NT **FfP**FTP client), users type acommanda command at the command prompt similar to quote site dirstyle to get this effect. You can set the default defautt style for directory listing format by setting avalue a value for MsDosDirOutput in the Registry, as described in "Advanced Configuration Parameters for FfPFTP Server Service" later in this chapter. Using the Microsoft FTP Sewer Service 9of12

Administering the FTP Sewer Service

Customizing Greeting and Exit Messages

You can create customized greeting and exit messages by setting values for GreetingMessage and <a href="https://www.exit.com">ExitMessage</a> in the Registry, as described in "Advanced Configuration

Parameters for **FfP**FTP Server Service" later in this chapter. By default, these value entries are not

in the Registry, so you must add them to customize the message text.

Greeting and exit messages are sent to users when they connect or disconnect from the  $\frac{\texttt{FfPFTP}}{\texttt{FfPFTP}}$ 

Server. When you create custom messages, you can add multiline messages of your choice. Using the Microsoft FTP Server Service 10 Of12

Administering the FTP Sewer Service Logging FTP Connections You can log incoming **FfPFTP** connections in the System event log by setting values for LogAnonymous and LogNonAnonymous in the Registry, as described in "Advanced Configuration Parameters for FfPFTP Server Service" later in this chapter. By default, these value entries are not in the Registry, so you must add them to log incoming connections. You can specify whether event logtog entries are made for both anonymous and nonanonymous users connecting to the **FfP**FTP Server. You can view such entries in the System event log by using Event Viewer. Chapter 7. Using the Microsoft FTP ServerSewer Service 11 of12 Advanced Configuration Parameters for FTP Server Service Sewer Sen/ice This section presents configuration parameters that affect the behavior of the **FfP**FTP Server service and that can be modified only through Registry Editor. After you modify any of these value entries, you must restart the **FfP**FTP Server servicesen/ice for the changes to take effect. Caution You can impair or disable Windows NT if you make incorrect changes in the Registry while using Registry Editor. Whenever possible, use administrative tools such as Control Panel to make configuration changes, rather than using Registry Editor. If you make errors while changing values with Registry Editor, you will not be warned, because Registry Editor does not recognize semantic errors. ------To make changes to the FfPFTP Server service configuration using Registry Editor 1. Run REGEDT32.EXEREGEDTSZEXE from File Manager or Program Manager, or at a command prompt, type start regedt32 and press ENTER. When the Registry Editor window appears, you can press F1F1 to get Help on how to make changes in Registry Editor. 2. In Registry Editor, click the window titled HKEY LOCAL MACHINEMACHINE On Local Machine, and then **click** Click the icons for the SYSTEM subtree until you reach this subkey: .. \SYSTEM\CurrentControlSetCurrentControl Set\Services\ftpsvc\Parametersftp svc\Parametel's All of the parameters described here are located under this Registry subkey.

The following describes the value entries for FfPFTP Server service parameters that can only be set by adding an entry or changing their values in Registry Editor. These value entries do not appear by default in the Registry, so you must add an entry if you want to change its default value. AnnotateDirectories Data type = REG DWORD Range = 0 or 1**Default**Default = 0 (false-that is, directory annotation is off) This value entry defines the default behavior of directory annotation for newly connected users. Directory descriptions are used to inform FfPFTP users of the contents of a directory on the server. The directory description is saved in a file named -FfPSVC-~FTPSVC~.CKM, which is usually a hidden file. When this value is 1, directory annotation is on. ExitMessage Exitlvlessage Data type = REG  $\frac{32}{52}SZ$ Range = StringDefault = "Goodbye." This value entry defines asignoff signoff message that will be sent to FfPFTP clients upon receipt of aquita quit command. GreetingMessage GreetingNlessage Using the Microsoft FTP Sewer Service 12 of12 Data type = REG MULTIMULT SZ Range = StringDefault = None (no special greeting message) This value entry defines the message to be sent to new clients after their accounts have been validated. In accordance with Internet behavior, if the client logs on as anonymous and specifies an identity that starts with a minus sign(-), 0, this greeting message is not sent. LogAnonymous Data type = REG DWORD Range =  $\frac{\Theta \Theta \Theta}{\Theta \Theta}$  or 1 Default = 0 (false-that is, do not log successful anonymous logons) This value entry enables or disables logging of anonymous logons in the System event log. LogNonAnonymous Data type = REG DWORD Range =  $\frac{\Theta \Theta r}{1}$  0 or 1 Default = 0 (false-that is, do not log successful nonanonymous logons) This value entry enables or disables logging of nonanonymous logons in the System event log. Chapter 7 Using the Microsoft FTP Server Service LoqFileAccess Data type = REG \_DWORD

Range = 0 or 1Default = 0 (do not log file accesses to **FfPSVC.LOG**FTPSVOLOG) If this value is non-zero, all file accesses are logged to the file FfPSVC.LOGFTPSVGLOG in the service <u>service</u>'s current directory (typically \<u>systemroot<:ysfemroof</u>\SYSTEM32). For each file opened by the  $\frac{FfP}{FfP}$ FTP Server, FfPSVC.LOGFTPSVOLOG will contain a single line entry in the following format: IPAddress lPAddress username action path date timedafe fime \_\_ip address is the client computer's IP address •1 username is the user's name (or password for anonymous logons) • action is either "opened," "created," or "appended" •1 path is the fully qualified path of the file acted upon date' dafe time is the date and time the action took place Entries are also written to the log whenever the **FfP**FTP Server starts or stops. For example: 11.101.199.17311.101,199.173 daveo opened d:\tmp\tst.bat Fri Apr 29 10:29:42 1994 11.101.199.173 daveo created d:\tmp\new.txt Fri Apr 29 10:30:25 1994 11.101.199.17311.101.199. 173 daveo appended d:\tmp\new.txt Fri Apr 29 10:33:04 1994 \*\*\*\*\*\*\*\*\*\*\*\*\*\* FTP SERVER SERVICE STOPPING Fri Apr 29 10:33:08 1994 LowercaseFiles Data type = REG DWORD Range = 0 or1 Default = 0 (do not map filenames to lowercase) If this value is nonzero, all filenames returned by the list and nlst commands will be mapped to lowercase for noncase-preserving file systems. This mapping only occurs when a directory listing is requested on a noncase-~preserving file system. If If this value is 0, case in all filenames will be unaltered. Currently, FAT is the only noncase-preserving file system supported under Windows NT, so this flagHag has no effect when effect when retrieving listings on HPFS or NTFS partitions. MaxClientsMessageMaxClientsNlessage Data type = REG  $\frac{SZSZ}{SZSZ}$ Range = StringDefault =: "Maximum clients reached, service. sen/ice unavailable." This value entry specifies the message to be sent to an **FfP**FTP client if the maximum number of clients has been reached or exceeded. This message indicates that the server is refusing additional clients because it is currently servicing the maximum number of connections (as specified in the FfP Service FTP Sewice dialog box or the MaxConnections value in

the Registry). MsdosDirOutput Data type = REG DWORD Range = 0 or 1Default = 1 (true-thattliat is, directory listings willWill look like MS-DOS) This value entry specifies the default behavior for whether the output of the list command will Will look like the output of the MS-DOS dir command or the output of the UNIX Is command. This value also controls the direction of slashes in paths sent by the pwd command. When this value is 1, directory listings will look like MS-DOS listings, and the path willWill contain backward slashes (\). <u>If</u> this value is 0, listings will look like UNIX listings, and the path will contain forward slashes (/). The following Registry parameters can be set using the options available when configuring the FfP FTP Server service in the Network Settings dialog box: AllowAnonymous AnonymousOnly AnonymousUsername ConnectionTimeout HomeDirectory MaxConnections NlaxConnections The following Registry parameters can be set using the options available when you select the FfPFTP Server icon in Control Panel and then choose the Security button: ReadAccessMaskReadAccessNlask WriteAccessMask The ranges of values that can be entered for these parameters in Registry Editor are the same as those described in the related dialog boxes earlier in this chapter. You should use only the FfP FTP Server service dialog boxes to set these values. CHAPTER 8 Using Performance Monitor Nlonitor with TCP/IP **TCPIIP** Services wwf 1 i This chapter describes the performanceperformance counters that can be charted in PerformancePerformance Monitor so you can track performance performance of the IP protocols, FfPprotocois, FTP Server service traffic, and WINS WiNS servers. The performance counters are described in the following topics in this chapter: Using Performance Performance Monitor with TCP/IP • Monitoring TCP/IP performance

\_\_Monitoring FfPFTP Server service traffic

• Monitoring WINS server performance <u>important</u> Important To use the TCP/IP performance counters in PerfonnancePerformance Monitor, you must install the SNMP service, as described in Chapter 2, "Installing and Configuring Microsoft TCP/IP and SNMP." Chapter 8 lof10 Qumputer: <u>Ugiect: instance:</u> Enunleri Colug: § cale: idth S kyle Euugter Definition '<u>M-APEAH</u>S FTP Server u Flles Tutal , ~ ~ , Haximum Anonymous Users Maximum Connections Maximum Nonhnonymous Users Total Anonymous Users Default LéJt1nrf.8.ttem I || mattern 1- 1- --~~¢ u....|' I. theFTPSe|'-wer 533 Using Performance Monitor with TCPnP 1\* After elements of Microsoft TCP+/IP are installed, you can use Performance Mont--GfPerformance Monitor to track performance. -To use Performance Monitor with TCP/IPTCPIIP 1. <u>2.</u> 3. <u>4.</u> 5. 6. For Inln the Administrative Tools group in Program Manager, double-click Performance Monitor. From the Edit menu, choose Add To Chart. Add to Chart hOIIIIJUler: I\\A APEAAS LJ Oi"i{i O!!ject: IFTP Server !j !nstance: <del>1M</del> Counter: Files Total ...

Maxillutl AIIOII,.nDUI Users MaxiiUII Connections r I M}l Ma. . NonA-Users Total Anon9110US Usera --

Co--: J ij icale: JDelault [!J 't[idth:J --[iJ St1le: I --IJ --IJ

3.

In the Computer list in the Add To Chart dialog box, select the computer you wantWant to monitor.

4.

In the Object list, select the TCP/IP-related process you want to monitor: <u>FI'PFTP</u> Server, ICMP, IP, Network Interface, TCP, UDP, <u>or WINS</u>orWINS Server.

#### 5.

In the Counter list, select the counters you want to monitor for each process, and then choose the Add button. For information about each counter, choose the Explain button, or see the <u>definition tables</u> <u>defmition tables</u> later in this chapter. 6. When you have selected all the counters you want for <u>aparticulara</u> <u>particular</u> chart. <u>chou"', choose</u> the Done button. For more information about using Performance Monitor, see Chapter 19, ''Performance Monitor," in the Windows NT Server<u>"Performance</u> <u>Using Performance Monitor with TCP/IP Services</u> <u>Using Performance Monitor with TCP/IP</u> <u>2of10</u>

Monitor, " in tlwe WndowsNT Sewer System Guide.

<u>5:2</u>

>

Chapter 8 Using Performance Monitor with TCP/IP Services TCPIIP Sewices s of 10 Monitoring TCPIIP Performance

Each of the different elements that make up the TCP/iP protocol suite can be monitored

<u>separately in Performance Monitor if SNMP services are installed on the</u> <u>computer.</u>

To view counters specific to TCP/IP processes

• In the Add To Chart dialog box in Performance Monitor, select ICMP, IP, Network

Intedace, TCP, or UDP in the Object list.

The counters for each of these object types are described in the following sections.

÷

<u>\* 1</u>

<u>L1</u> Monitoring TCP/IP Performance

I xil til the dilferenl clements that make up the TCP/IP protocol suite L';Jil he

illtillitored separ;ilclv in PerlornLJilCL' M(111i1or il SNMP scr\ ices are ilhl;illcd on tile

<del>, , 1111puter.</del>

Ill l'o \iew cmmters sptel'itk to TCP/IP proresses

• In tile ,\dd Tn ('hart di;ilo~ h()\ 111 Perlunnance :VInnitor. ..elect I( \W W \ict\\ork iltlni;Jec. I CP. till 'I)!> in the Ohjcelli...,t. The L'Olllllers lor caL·il nltlic...,c nhiL'L'IIvpes ;lre described in the lollowin~ seL·tiulb.

I( 1.1P Performance Counters ICMP Performance Counters

l'hc IUviP Ohjcel 1\ ILL' includes those Ullltlers thaleberihe the rate"
thallnlemet ( 'unlrol Mess;1ge ProtoL·ul (I( 'MP) mess<---es are received ami
sent hy :1 cert;1i11 L'lllily u .ing the I( 'MP prui(IL'lli. II al .o
desuihe.., v;1riou.., error L·ounls lor tile I( ·r-..1P protocol.
ICMP prrformann counter \1ranin- :</pre>

I he number of I( 'MP lllL'Ssa~cs Ihal this L'lllitv did Jltil ,end hec:111Se of pruhle11h discovned within I( 'MP. ' liCit as l:1ck ul hullL'IS. I his \:due -,lwuld IHII include L'ITllrs discuvered tllliside the ICiviP l:1\ cr. such :1s the ill:1hilitv of IP tu ruute the rL·stdtant dat:1~ram. In Slllle implementatioiiS. there 111:1v he notvpes til error th:11 L'tlntrihute to this cuunter \ \:due.

The nunthL·r nl ICMP messa~cs that the entity rL·ceived. hut determined as h:lvin- eiT(Hs !lwll( Ml> checksums. 1\HIIcn-th. ;lnd so on).

The ICMP Object Type includes those counters that describe the rates that Internet Control

The rate :11 \\hich ICtviP messages :tre received hy the <u>Message Protocol</u> (ICMP) messages are received and sent by a certain entity using the ICMP <'lltity. The r:1te includes those ntess:1\_1!.L'S lweived in

error.

f"he LIIL' :tt \\ hich 1('\[P mess:1ges :II\' :IIIL'Illpted to be -<nth\ !he
entity. 1"hL' r:1te includes tht1se mess:1-es sent 111L'rror.</pre>

l"he total rate at \vhich IUvlP nlcs ...:1-es are recein-d :111d

```
'L'ilt hv the L'nlitv. I he r:lte inl'iudes tililSL' mess:I\!L'S rcceivL·d m sent in error.
```

lhe number uiiCt\IP :\ddl.es~ i'v1:isk Request llll'\S:I\_!,!es r~.:ccived.
protocol. lt also describes various error counts for the ICMP protocol.

ICMP performance counter Messages Outbound Errors Messages Received Errors Messages Received/Second Messages Sent/Second Messages/Second Received Address Mask Received Address Mask Reply Received Destination Unreachable Received Echo Reply/Second Received Echo/Second Received Parameter Problem Received Redirect/Second Received Source Quench Received Time Exceeded Received Timestamp Reply/Second Received Timestamp/Second

Sent Address Mask

Sent Address Mask ReplyRepiy Sent Destination Unreachable Sent Echo Reply/Second Sent Echo/Second Sent Parameter Problem Sent Redirect/Second Sent Source Quench Sent Time -Exceeded Sent Timestamp Reply/Second Sent Timestamp/Second Meaning The number of ICMP messages that this entity did not send because of problems discovered within ICMP, such as lack of buffers. This value should not include errors discovered outside the ICMP layer, such as the inability of 1P to route the resultant datagram. In some implementations, there may be no types of error that contribute to this counter's value. The number of ICMP messages that the entity received, but determined as having errors (bad ICMP checksums, bad length, and so on). The rate at which ICMP messages are received by the entity. The rate includes those messages received in error. The rate at which ICMP messages are attempted to be sent by the entity. The rate includes those messages sent in error. The total rate at which ICMP messages are received and sent by the entity. The rate includes those messages received or sent in error. True number of ICMP Address Mask Request messages received. The number of ICMP Address Mask Reply messages received. The number of ICMP Destination Unreachable messages received. The rate of ICMP Echo Reply messages received. The rate of ICMP Echo messages received. The number of ICMP Parameter Problem messages received. The rate of ICMP Redirect messages received. The number of ICMP Source Quench messages received. The number of ICMP Time Exceeded messages received. The rate of ICMP Timestamp Reply messages received. The rate of ICMP Timestamp (request) messages received. The number of ICMP Address Mask Request messages sent. The number of ICMP Address Mask Reply messages sent. The number of ICMP Destination Unreachable messages sent. The rate of ICMP Echo ReplyRepiy messages sent. The rate of ICMP Echo messages sent. The number of ICMP Parameter Problem Problem messages sent. Using Performance Monitor with TCP/IP Sen/ices 40f10 Sent Redirect/Second The rate of ICMP Redirect messages sent. Sent Source Quench The number of ICMP Source Quench messages sent. The number of ICMP Sent Time Exceeded messages sent.

The number of ICMP Time Exceeded messages sent.

Sent Timestamp Reply/Second The rate of ICMP Timestamp Reply messages sent.

Sent Timestamp/Second The rate of ICMP Timestamp (request) messages sent.

Chapter 8 Using Monitoring TCP/IP Performance Monitor with TCPnP Services

**IP** Performance Counters The IP Object Type includes those counters that describe the rates that Internet Protocol (IP) datagrams are received and sent by accertaina certain computer using the IP protocol. It also describes various error counts for the IP protocol. IP performance counter Meaning Datagrams Forwarded/Second Datagrams Outbound Discarded Datagrams Outbound No Route Datagrams Received Address Errors Datagrams Received Delivered/Second Datagrams Received Discarded Datagrams Received Header Errors Meaning The rate of input datagrams for which this entity was not their finallP final IP destination that resulted in an attempt to find a route to forward fon/vard them to that final destination. Inln entities that do not act as IP Gateways, this rate will include only those packets that were Source-Routed via this entity, when the Source-Route option processing was successful. Datagrams Outbound Discarded The number of output IP datagrams for which no problems were encountered to prevent their transmission to their destination, but which were discarded (for example, for lack of buffer space.) This counter would include datagrams counted in Datagrams Forwarded if any such packets met this (discretionary) discard criterion. The number of IP datagrams discarded because no route could be found to transmit them to their destination. This counter includes any packets counted in Datagrams Forwarded that meet this "no route" criterion. The number of input datagrams discarded because the IP address in their IP header's destination field was not a valid address to be received at this entity. This count includes invalid addresses (for example, 0.0.0.0) and addresses of unsupported Classes (for example, Class E). For entities that are not IP gateways and therefore do not forward fonmard datagrams, this counter includes datagrams discarded because the destination address was not a local address. The rate at which input datagrams are successfully delivered to IP user protocols (including ICMP). The number of input IP datagrams for which no problems were encountered to prevent their continued processing, but which were discarded (for example, for lack of buffer space). This counter does not include any datagrams discarded while awaiting reassembly. The number of input datagrams discarded because of errors in their IP headers, including bad checksums, version number mismatch, other format errors, time-to-live exceeded, errors discovered in processing their IP options, and so on. The number of locally addressed datagrams received

successfully but discarded because of an unknown or unsupported protocol. The rate at which IP datagrams are received from the interfaces, including those in error. Datagrams Outbound No Route Datagrams Received Address Errors Datagrams Received Delivered/Second Datagrams Received Discarded Datagrams Received Header Errors Datagrams Received Unknown Protocol Datagrams Received/Second counter does not include any datagrams counted in Datagrams Using Performance Monitor with TCP/IP Sewices 5of10 Datagrams Sent/Second The rate at which IP datagrams are supplied to IP for transmission by Iocai IP user protocols (including ICMP). This Datagrams/Second Fragment Re-assembly Failures Fragmentation Failures Fragmented Datagrams/Second Fragments Created/Second Fragments Re-assembled/Second Fragments Received/Second Meaning The number of locally addressed datagrams received successfully but discarded because of an unknown or unsupported protocol. The rate at which IP datagrams are received from the interfaces, including those in error. The rate at which IP datagrams are supplied to IP for transmission by local IP user protocols (including 1CMP). This counter does not include any datagrams counted in Datagrams Forwarded. The rate at which IP datagrams are received from or sent to the interfaces, including those in error. Any forwarded fonNarded datagrams are not included in this rate. The number of failures detected by the IP reassembly algorithm (for whatever reason: timed out, errors, and so on). This is not necessarily account of discarded IP fragments, because some algorithms (notably RFC SIS815) can lose track of the number of fragments by combining them as they are received. The number of IP datagrams that have been discarded because they needed to be fragmented at this entity hutbut could not be, for example, because their "Don't Fragment" flag was set. The rate at which datagrams are successfully fragmented at this entity. The rate at which **lP**IP datagram fragments have **heen** generated as a result of fragmentation at this entity.

The rate at which <u>lP fragmenl'l arc\_IP fragments are</u> successfully reassembled. The rate at which IP fragments that need to <u>he reassembled</u> <u>be reassembled</u> at this entity are received.

Chapter 8 Using Monitoring TCPIIP Performance Monitor with TCPnP Services Network Interface Performance Counters for TCP/IP The Network Interface Object Type includes those counters that describe the rates at which bytes and packets are received and sent over a network TCP/IP connection. Itit also describes various error counts for the same connection. The rate at which bytes are received on the interface, including framing characters. The rate at which bytes are sent on the interface, including Network Interface counter framing characters. Bytes Received/Second Bytes Sent/Second Bytes Total/Second Current Bandwidth Output Oueue Length Packets Outbound Discarded Packets Outbound Errors Packets Received Discarded Meaning The rate at which bytes are received on the interface, including framing <del>characters.</del> Packeis Received Discarded Packets Received Errors Packets Received Non-Unicast/Second Packets Received <u>Unicast/Second</u> Packets Received Unknown Packets Received/Second Packets Sent The rate at which bytes are sent on the interface, including framing characters. Non-Unicast/Second The rate at which bytes are sent and received on the interface, including framing characters. An estimate of the interface's current bandwidth in bits per second (bps). For interfaces that do not vary in bandwidth or for those where no accurate estimation can be made, this value is the nominal bandwidth. The length of the output packet queue (in packets.) **If** this is longer than 2, delays are being experienced and the bottleneck should be found and eliminated if possible. Since the requests are queued by NDIS in this implementation, this will always be Ο. The number of outbound packets that were chosen to be discarded even though no errors had been detected to prevent their being transmitted. One possible possible reason for discarding such a packet could be to free up buffer space. The number of outbound packets that could not be transmitted because of errors. The number of inbound packets that were chosen to be

discarded even though no errors had been detected to prevent their being deliverable to a higher-layer protocol. One possible reason for discarding such a packet could be to free up buffer space. The number of inbound packets that contained errors preventing them from being deliverable to a higher-layer protocol. The rate at wlmich non-unicast (that is, subnet broadcast or subnet multicast) packets are delivered to a higher-layer prot<u>ocol.</u> The rate at which (subnet) unicast packets are delivered to a higher-layer protocol. The number of packets received via the interface that were discarded because of an unknown or unsupported protocol. The rate at which packets are received on the network interface. The rate at which packets are requested to be transmitted to non-unicast (that is, subnet broadcast or subnet multicast) addresses by higher-level protocols. The rate inctudes the . Using Performance Monitor with TCP/IP Services 60f10 Network Interface counter Meaning Packets Received Errors Packets Received Non Unicast/Second Packets Received Unicast/Second Packets Received Unknown Packets Received/Second Packets Sent Non-Unicast/Second Packets Sent Unicast/Second Packets Sent/Second Packets/Second Meaning The number of inbound packets that contained errors preventing them from being deliverable to a higher-layer protocol. The rate at which non unicast (that is, subnet broadcast m subnet multicast) packets are delivered to a higher-layer protocol. The rate at which (subnet) unicast packets are delivered In a higher layer protocol. The number of packets received via the interface that wen: discarded because of an unknown or unsupported protocol. The rate at which packets are received on the network interface. The rate at which packets are requested to be transmitted to non-unicast (that is, subnet broadcast or subnet multicast) addresses by higher-level protocols. The rate includes the packets that were discarded or not sent. The rate at which packets are requested to be transmitted to subnet-unicast addresses by higher-level protocols. The rate includes the packets that were discarded or not sent. The rate at which packets are sent on the network interface. The rate at which packets are sent and received on the network interface.

## :S

Chapter 8 Using<u>Monitoring TCP/IP</u> Performance <u>Monitor with TCP/IP Services</u> TCP Performance Counters The TCP Object Type includes those counters that describe the rates that Transmission Control Protocol (TCP) segments are received and sent by a certain entity using the TCP protocol. Inln addition, it describes the number of TCP connections that are in each of the possible TCP connection states. TCP performance counter <u>Meaning</u> Connection Failures The number of times TCP connections have made a direct transition to the CLOSED state from the SYN-SENT state or the SYN-RCVD state. plus the number of times TCP connections have made a direct transition to the LISTEN state from the SYN RCVD state. Connections Active The number of times TCP connections have made a direct transition to the SYN SENT state from the CLOSED 'itate. Connections Established Connections Passive Connections Reset Segments Received/Second Segments Retransmitted/Second Segments Sent/Second Segments/Second Meaning The number of times TCP connections have made a direct transition to the CLOSED state from the SYN-SENT state or the SYN-RCVD state, plus the number of times TCP connections have made a direct transition to the LISTEN state from the SYN-RCVD state. The number of times TCP connections have made a direct transition to the SYN-SENT state from the CLOSED state. The number of TCP connections for which the current state is either ESTABLISHED or CLOSE-WAIT. Connections Passive The number of times TCP connections have made ae direct transition to the SYN-RCVD state from the LISTEN state. Connections Reset The number of times TCP connections have made a direct transition to the CLOSED state from either the **ESTABLISHED**ESTABUSHED state or the CLOSE-WAIT state. Segments Received/Second The rate at which segments are received, including those received in error. This count includes segments received on currently established connections. Sequents Retransmitted/Second The rate at which sequents are retransmitted, that is<del>.</del> segments transmitted containing one or more previously transmitted bytes. Sequents Sent/Second The rate at which sequents are sent, including those on current connections, but excluding those containing only retransmitted bytes. Segments/Second The rate at which TCP segments are sent or received using the TCP protocol. . Using Performance Monitor with TCP/IP Services 7of10

<u>,I 4ii</u>

# Monitoring TCP/IP Performance

UDP Performance Counters The UDP Object Type includes those counters that describe the rates that User Datagram Protocol (UDP) datagramsdatagrams are received and sent by acertaina certain entity usinKusing the UDP protocol. It also describes various error counts for the UDP protocol. UDP performance counter <u>Meaning</u> Datagrams No Port/Second Datagrems Received Errors Datagrams Received/Second Datagrams Sent/Second Datagrams/Second Meaning The rate of received UDP datagrams for which there was no application at the destination port. Datagrams Received Errors The number of received UDP datagrams that could not hebe delivered for reasons other than the lack of an application at the destination port. Datagrams Received/Second The rate at whichwhicrm UDP datagrams are delivered to UDP users. Datagrams Sent/Second The rate at which UDP datagrams are sent from the entity. Datagrams/Second The rate at which UDP datagrams are sent or received by the entity. Using Performance Monitor with TCP/IP Services 80f10 <u>r .1</u> <u>Eg\* i</u> Monitoring FTP Server Traffie > When you install the FfPFTP Server services, the necessary software is also installed so that you can monitor and graph various FfPFTP Server statistics using Performance Monitor. Using Performance Monitor to view activity on remote Windows NT systems makes FfPFTP Server administration more convenient when you are administering multiple Windows NT FfP ServersFTP Sewers. Chapter 8 Using Performance Monitor with TCPnP Services IJI>- To view counters specific to the FTP Server service • In the Performance Monitor window, select FfPFTP Server in the Object list. The FTP Server performance counters areare cleared each time you start and stop the FTP Server service. FTP performance counter Bytes Received/Second Bytes Sent/Second Bytes Total/Second Connection Attempts Current Anonymous Users Current Connections Current NonAnonymous Users Files Received

Files Sent Files Totai Logon Attempts Maximum Anonymous Users Maximum Connections Maximum NonAnonymous Users Total Anonymous Users Total NonAnonymous Users FI'P performance counter Meaning Bytes Received/Second The rate at which data hytes are received hy the FrPby the FTP Server. Bytes Sent/Second The rate at whichwhicb data bytes areare sent by the FTP Server. Bytes Total; Second — The sum of Bytes Sent/Second and Bytes Received/Second. This is the total rate of bytes transferred by the FTP ServerSewer. Connection Attempts The number of connection attempts that have been made to the FTP Server. Current Anonymous Users The number of anonymous users currently connected to the FTP Server. Current Connections The current number of connections to the -TPFTP Server. Current NonAnonymous The number of nonanonymous users currently currently connected Users to the FTP Server. Files Received The total number of files received by the FTP Server. Files Sent The total number of files sent by the FTP Server. Files Total The sum of Files Sent and Files Received. This is the total number of files transferred by the FTP Server. Logon Attempts The number of logon attempts that have been made to the FTP Server. Maximum Anonymous The maximum number of anonymous users Users simultaneously connected to the FTP Server. Maximum Connections The maximum number of simultaneous connections to the FTP Server. Maximum NonAnonvmous The maximum number of nonanonvmous users Users simultaneously connected to the FTP Server. Total Anonymous Users The total number of anonymous users that have ever connected to the FTP Server. Total NonAnonymous Users The total number of nonanonymous users that have ever connected to the FTP Server. Using Performance Monitor with TCP/IP Sewices Monitoring WINS Server Performance FTP Sewer Traffic

# 90f10

## <u>I\*</u>

When you install <u>aWINSa WINS</u> server and SNMP services, counters are automatically installed so that you can use <u>PerformancePerformance</u> Monitor to view WINS Server service <u>performanceperformance</u>. To view counters specific to the WINS <u>ServerSewer</u> service • In the Perfonnance Monitor window, select WINS Server in the Object list. WINS performance counter Failed Queries/Second Failed Releases/Second Group Conflicts/Second Group Registrations/Second Group Renewals/Second Queries/Second Releases/Second Successful Queries/Second Successful Releases/Second Total Number of Conflicts/Second Total Number of Registrations/Second Total Number of Renewals/Second Unique Conflicts/Second Unique Registrations/Second Unique Renewals/Second Meaning The total number of failed queries per second. The total number of failed releases per second. The rate at which group registrations received by the WINS server resulted in conflicts with records in the database. Group Conflicts/Second The rate at which group registrations are received by the WINS server. The rate at which group renewals are received by the WINS server. The total number of queries per second, which is the rate at which gueries are received by the WINS server. The total number of releases per second, which is the rate at which releases are received by the WINS server. The total number of successful queries per second. The total number of successful releases per second. The sum of the Unique and Group 1. 'ontlicts conflicts per second, which is the total rate at which contlicts conflicts were seen by the WINS server. The sum of the Unique and Group registrations per second. This is the total rate at which registrations are received by the WINS server. The sum of the Unique and Group registrations per second, which is the total rate at which renewals are received by the WINS server. The rate at which unique registrations and renewals received by the WINS server resulted resulted in conflicts with records in the database. The rate at which unique registrations are received by the WINS server. The rate at which unique renewals are received by the WINS server.

#### <del>18:</del>

Group Registrations/Second Group Renewals/Second Queries/Second Releases/Second Successful Queries/Second Successful Releases/Second Total Number of Conflicts/Second Total Number of Registrations/Second Total Number of Renewals/Second Unique Conflicts/Second